## Find Bank Logo by Number - Search by Full or Partial Number

Find Bank Logo by Number has two search options:

Search by Full or Partial Number or Search by Range. The default Search by Full or Partial Number is selected.

You can search by entering a partial number or by entering the entire bank number.

## Partial Number Search

1. Select Find by Number link.

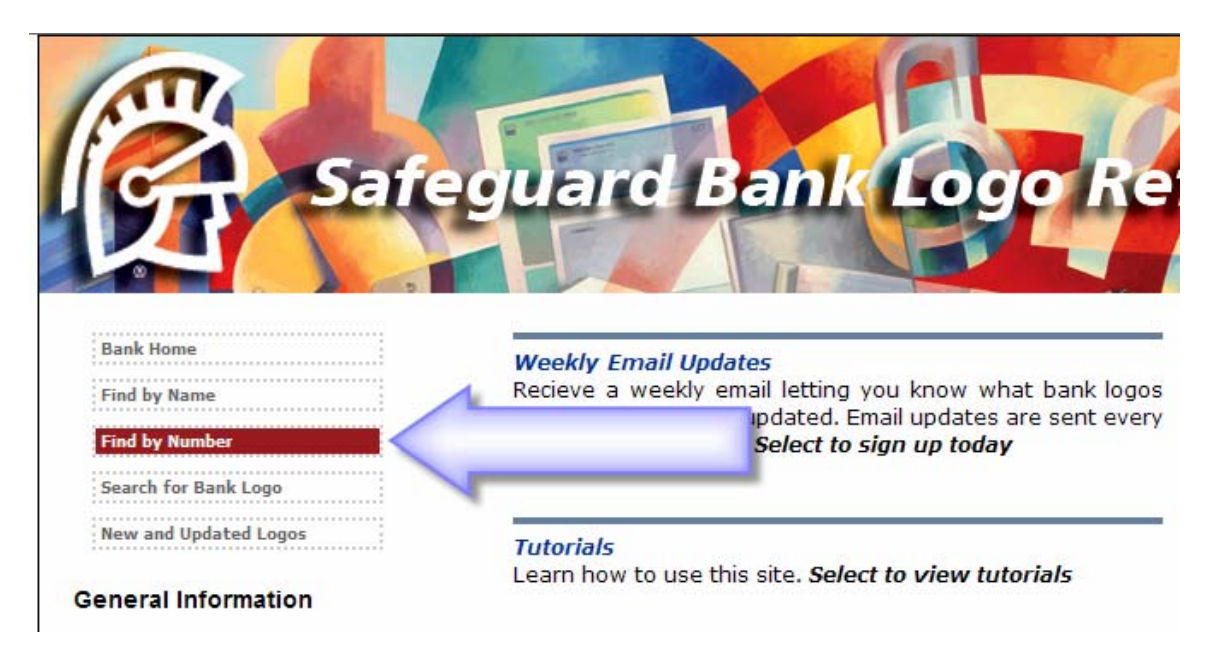

2. Enter a partial number into the **Search** field.

## 3. Select Search

| Find Bank Logo By Bank Number                   |  |  |  |  |  |  |  |
|-------------------------------------------------|--|--|--|--|--|--|--|
| Search Type: Search by Full or Partial Number 💙 |  |  |  |  |  |  |  |
| Search: 2233 Search                             |  |  |  |  |  |  |  |

4. The partial number returned a results page with all logos containing the number "2233"

| Find Bank Logo By Bank Number                   |                  |       |         |          |                            |  |  |  |
|-------------------------------------------------|------------------|-------|---------|----------|----------------------------|--|--|--|
| Search Type: Search by Full or Partial Number 💙 |                  |       |         |          |                            |  |  |  |
| Search: 2233 Search                             |                  |       |         |          |                            |  |  |  |
| (Enter Full or Partial Number Here)             |                  |       |         |          |                            |  |  |  |
| Found 2 Records.                                |                  |       |         |          |                            |  |  |  |
| Bank<br>Number                                  | Bank Nai         | me    | Region  | Size     | Status                     |  |  |  |
| <u>C22233</u>                                   | Associated Bank  |       | Central | Standard | Inactive with<br>Reference |  |  |  |
| E2233                                           | Northwest Bank & | Trust | Central | Standard | Active                     |  |  |  |

5. Select the link for the logo you are looking for.

<u>Company</u>

## Bank ID Number Search

1. Select Find by Number link.

| Safe                                                                | guard Bank Logo Re                                                                                                    |
|---------------------------------------------------------------------|----------------------------------------------------------------------------------------------------|
| Bank Home<br>Find by Name<br>Find by Number<br>Search for Bank Logo | Weekly Email Updates<br>Recieve a weekly email letting you know what bank logos<br>updated. Email updates are sent every<br>Select to sign up today |
| New and Updated Logos General Information                           | <i>Tutorials</i><br>Learn how to use this site. <i>Select to view tutorials</i>                                                                     |

Enter the complete bank ID number into the Search field. (E2233)
 Select Search (Note: If the bank ID number is entered correctly the Bank Logos Details Page will be displayed).

| Find Bank Logo By Bank Number                                                                                                    |                    |                 |                         |   |  |  |  |  |  |
|----------------------------------------------------------------------------------------------------|--------------------|-----------------|-------------------------|---|--|--|--|--|--|
| Search Type                                                                                                    | Search by          | Full or Partia  | al Number 🚩             | ] |  |  |  |  |  |
| Search: E2233 Search<br>(Enter Full or Partial Number Here)                                                                          |                    |                 |                         |   |  |  |  |  |  |
|                                                                                                    |                    |                 |                         |   |  |  |  |  |  |
| Return to Previous Page<br>Bank Number       Bank Name     Status                                                                    |                    |                 |                         |   |  |  |  |  |  |
| E2233                                                                                                    | Northwest Bank     | & Trust Company | Active                  |   |  |  |  |  |  |
| Northwest Bank<br>& Trust Company 100 East Kimberly Road, Davenport, Iowa 52806<br>Telephone (563) 389-2511<br>www.northwestbank.com |                    |                 |                         |   |  |  |  |  |  |
| READ SPECIAL INSTRUCTIONS                                                                                                    |                    |                 |                         |   |  |  |  |  |  |
| Default Information Type Set Bank Name Type Set Address Type Set City, State, Zip Other - Spec. Inst                                 |                    |                 |                         |   |  |  |  |  |  |
| No                                                                                                    | No                 | No              | No                      |   |  |  |  |  |  |
| Logo Quadrant                                                                                                    | Text Justification | L050            | Region & Select for Map |   |  |  |  |  |  |
| CC Align Center Central                                                                                                    |                    |                 |                         |   |  |  |  |  |  |
| Special Instructions                                                                                                    |                    |                 |                         |   |  |  |  |  |  |